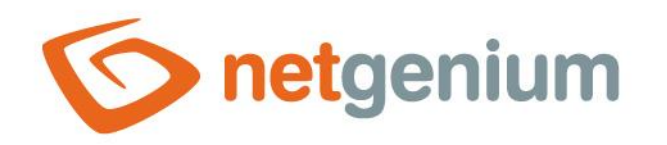

# Tab Ovládací prvek na nahlížecí stránce

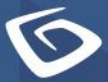

netgenium.com

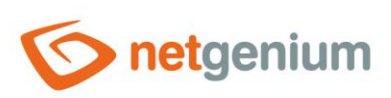

Ovládací prvek **/ Tab** 

# Obsah

| 1 Zákla | adní informace                                  | 3 |
|---------|-------------------------------------------------|---|
| 1.1 Po  | opis ovládacího prvku                           |   |
| 1.2 Vy  | ytvoření nového ovládacího prvku                |   |
| 1.3 Ed  | ditace nebo smazání ovládacího prvku            |   |
| 2 Sezna | am záložek v dialogu nastavení ovládacího prvku | 4 |
| 2.1 Zá  | áložka "Obecné"                                 | 5 |
| 2.1.1   | Text                                            | 5 |
| 2.1.2   | Slovník                                         | 5 |
| 2.1.3   | Тур                                             | 5 |
| 2.2 Zá  | iložka "Práva"                                  | 6 |
| 2.2.1   | Práva                                           | 6 |
| 2.2.2   | Nahradit práva ostatním ovládacím prvkům        | 6 |
| 2.3 Zá  | aložka "Administrace"                           | 6 |
| 2.3.1   | Umístění                                        | 7 |

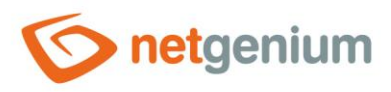

# 1 Základní informace

### 1.1 Popis ovládacího prvku

Tab je záložka, která slouží k seskupování ostatních ovládacích prvků na nahlížecí stránce do samostatných oken.

# 1.2 Vytvoření nového ovládacího prvku

Nový tab je možné vytvořit následujícím způsobem z nahlížecí stránky pomocí toolbaru s ovládacími prvky:

- Nejdříve se kliknutím myši na nahlížecí stránce určí pozice, na kterou má být nový tab umístěn. Tím dojde ke zvýraznění vybrané pozice šedou horizontální linií. Následně stačí v toolbaru nahlížecí stránky kliknout na položku "Tab", v nově otevřeném dialogu vyplnit atributy nového ovládacího prvku, a následně uložit. Tím dojde k vložení nového tabu na předem vybrané místo nahlížecí stránky.
- Nedojde-li před vložením nového tabu k určení požadované pozice, bude nový tab vložen na konec nahlížecí stránky.

### 1.3 Editace nebo smazání ovládacího prvku

- U každého existujícího ovládacího prvku se po jeho levé straně v nahlížecí stránce zobrazuje ikona tužky, která slouží pro změnu nastavení ovládacího prvku nebo jeho smazání.
- Jednotlivé ovládací prvky mohou být na nahlížecí stránce vertikálně přesouvány metodou Drag&Drop. Přesunutí spočívá v chycení ovládacího prvku nejlépe za jeho název, a následném tažení až na požadované místo na nahlížecí stránce.
- Z bezpečnostních důvodů je důležité mít povolenou funkci přesouvání ovládacích prvků pomocí zaškrtávacího pole "Drag&Drop" umístěného nad toolbarem s ovládacími prvky. Při každém přihlášení do aplikace je toto pole nezaškrtnuté.

| Vložit nový |              |  |  |  |
|-------------|--------------|--|--|--|
| €           | TextBox      |  |  |  |
| =           | RichTextBox  |  |  |  |
|             | Title        |  |  |  |
|             | Tab          |  |  |  |
| ≡           | RichText     |  |  |  |
| =           | DataGrid     |  |  |  |
| =           | DataSet      |  |  |  |
| Ð           | History      |  |  |  |
|             | Calendar     |  |  |  |
| C           | TimeTable    |  |  |  |
|             | Planner      |  |  |  |
| ш           | Kanban       |  |  |  |
| di.         | Chart        |  |  |  |
| n           | Мар          |  |  |  |
| ۳           | RDF/RSS News |  |  |  |
| • <b>t</b>  | Tree         |  |  |  |
| $\simeq$    | E-Mail       |  |  |  |
| ⊑¢]         | Button       |  |  |  |
| *           | HTML         |  |  |  |
| <>          | JavaScript   |  |  |  |
| -           | Space        |  |  |  |

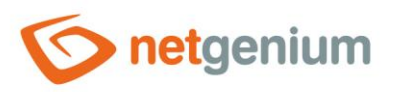

Ovládací prvek / Tab

# 2 Seznam záložek v dialogu nastavení ovládacího prvku

| Obecné       | Nastavení obecných vlastností  |
|--------------|--------------------------------|
| Práva        | Nastavení práv                 |
| Administrace | Nastavení ostatních vlastností |

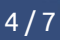

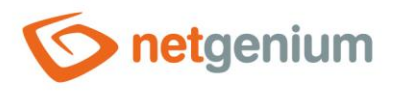

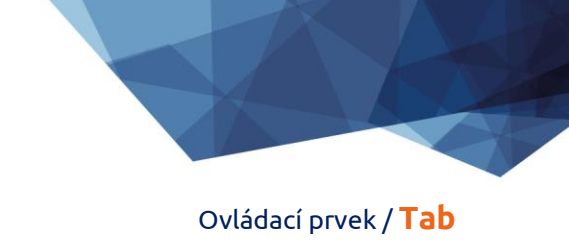

## 2.1 Záložka "Obecné"

| Obecné | Práva  |                               |         |        |        |
|--------|--------|-------------------------------|---------|--------|--------|
|        | * Text |                               | Slovník |        |        |
|        | Тур    | Záložka<br>O Ukončení záložky |         |        |        |
|        |        |                               |         | Uložit | Smazat |

#### 2.1.1 Text

• Text záložky definuje textová konstanta, proměnná, nebo kombinace obojího.

#### 2.1.2 Slovník...

- Slovník zobrazuje seznam názvů ostatních ovládacích prvků, formulářů, nahlížecích stránek, kategorií, aplikací a aplikačních skupin, použitých napříč celou aplikací.
- Vyhledávání ve slovníku slouží k navržení správného názvu ovládacího prvku a k udržení konzistence názvosloví v celé aplikaci tak, aby se ovládací prvky se stejným významem umístěné na různých místech v aplikaci nazývaly stejným způsobem.

#### 2.1.3 Тур

- Typ záložky určuje začátek nebo konec záložky.
  - o Záložka Začátek záložky
  - o Ukončení záložky Konec záložky

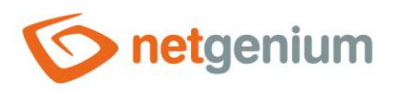

Ovládací prvek **/ Tab** 

## 2.2 Záložka "Práva"

| Obecné <b>Práva</b>                               |                             |   |         |        |        |
|---------------------------------------------------|-----------------------------|---|---------|--------|--------|
| Práva                                             | Dostupné                    |   | Zvoleno |        |        |
|                                                   | External Users<br>Anonymous |   | Users   |        |        |
|                                                   |                             | » |         | *      |        |
|                                                   |                             | < |         | ~      |        |
|                                                   |                             | * |         | *      |        |
| Nahradit práva<br>ostatním<br>ovládacím<br>prvkům | Zobrazit                    |   |         |        |        |
|                                                   |                             |   |         | Uložit | Smazat |

#### 2.2.1 Práva

 Práva definují seznam uživatelských skupin a uživatelů, kteří mají oprávnění na zobrazení ovládacího prvku na nahlížecí stránce.

#### 2.2.2 Nahradit práva ostatním ovládacím prvkům

- Funkce "Nahradit práva ostatním ovládacím prvkům" slouží pro sjednocení práv v rámci celé nahlížecí stránky u ovládacích prvků, které spolu z pohledu práv souvisí.
- Díky odkazu "Zobrazit..." je možné zobrazit seznam všech ovládacích prvků na nahlížecí stránce včetně nastavení práv těchto ovládacích prvků. U každého ovládacího prvku je zobrazeno zaškrtávací tlačítko, kterým je možné ovládací prvek vybrat. Při uložení ovládacího prvku se následně nastaví stejná práva i těmto vybraným ovládacím prvkům.
- Alternativou pro sjednocení práv v rámci celé nahlížecí stránky je zobrazení reportu dostupného ze záložky "Práva podřízených objektů" v nastavení nahlížecí stránky.

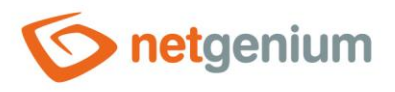

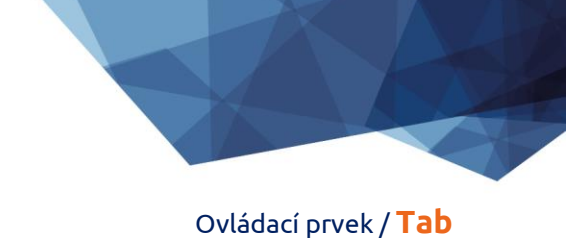

# 2.3 Záložka "Administrace"

| Obecné         | Práva       | Administrace                |        |        |
|----------------|-------------|-----------------------------|--------|--------|
|                | Umístěn     | í Záznamy v tabulce Kniha 🗸 |        |        |
| Ostatní<br>Změ | ěnit typ na | a Title 🗸 Změnit            |        |        |
|                |             |                             | Uložit | Smazat |

• Záložka "Administrace" se zobrazuje pouze u existujících ovládacích prvků.

#### 2.3.1 Umístění

- Výběr nahlížecí stránky, na které je ovládací prvek umístěn.
- Rozbalovací seznam obsahuje všechny nahlížecí stránky umístěné ve stejné aplikaci.

#### 2.3.2 Změnit typ na

• Rozbalovací seznam nabízí typy ovládacích prvků, na které je podporována konverze ovládacího prvku.